## <u>Tutoriel : installer l'application mobile</u> <u>Pronote sur son smartphone</u>

1. Télécharger l'application Pronote sur votre téléphone.

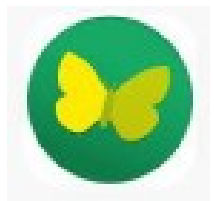

- 2. Installer PRONOTE puis cliquer sur « AJOUTER UN COMPTE »
- 3. Pour configurer le compte, choisir « flasher le QR code »

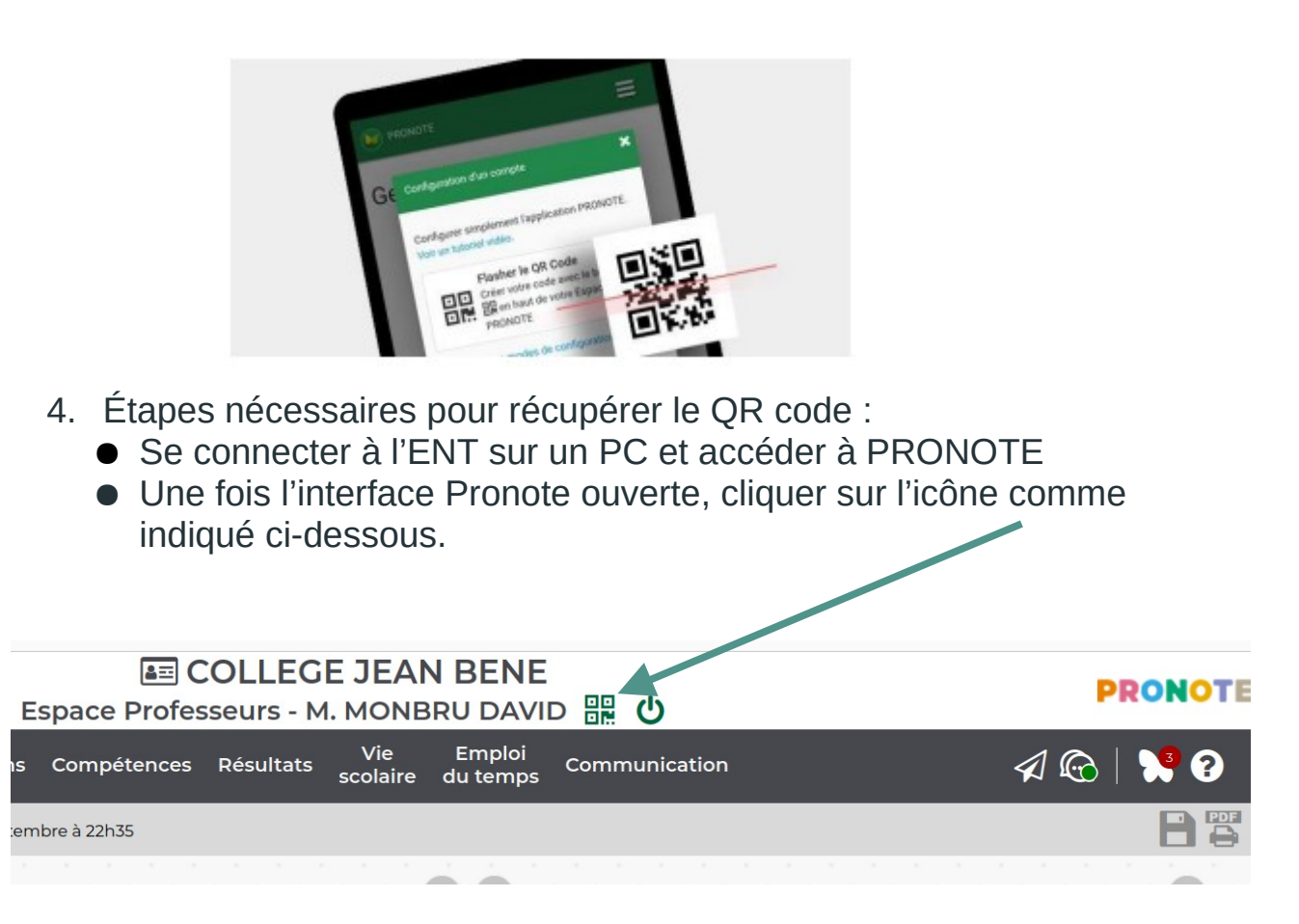

- Le QR code s'affichera après que vous ayez choisi un code de sécurité à 4 chiffre.
- Prenez votre smartphone et flashez à l'aide de l'application mobile le QR code affiché sur le PC. Tapez votre code à 4 chiffres choisi auparavant.
- Votre compte Pronote sur mobile est alors configuré.